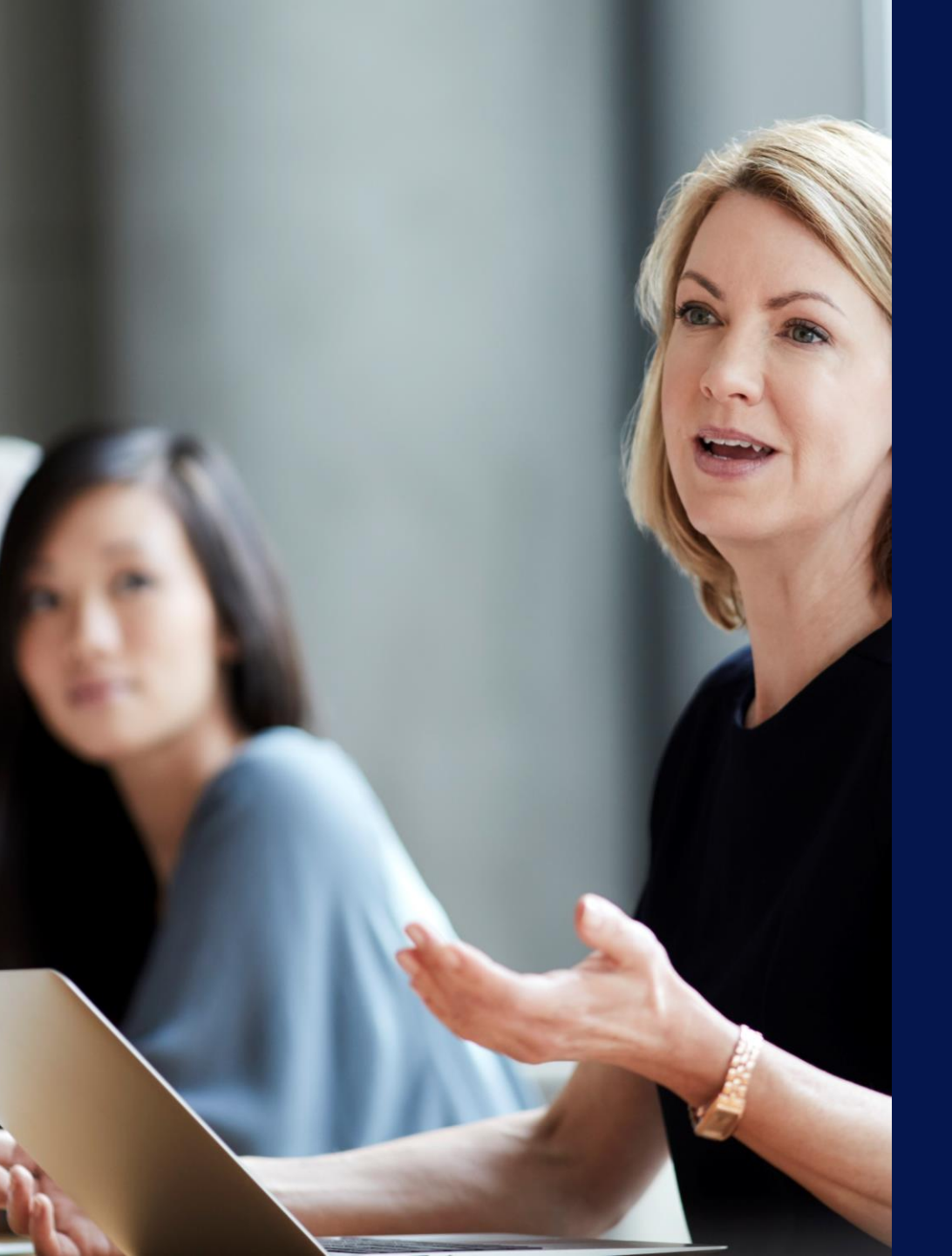

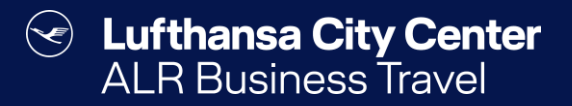

## Travel Arranger

Content ALR Travel Group

### Buchungsberechtigungen

- Jeder User kann f
  ür sich selbst Reisen buchen.
- Als Travel Arranger können Sie für die Reisenden buchen, von denen Sie als Travel Arranger bestimmt wurden.
- Als Travel Manager haben Sie die Möglichkeit für alle Reisenden Ihrer Firma zu buchen.

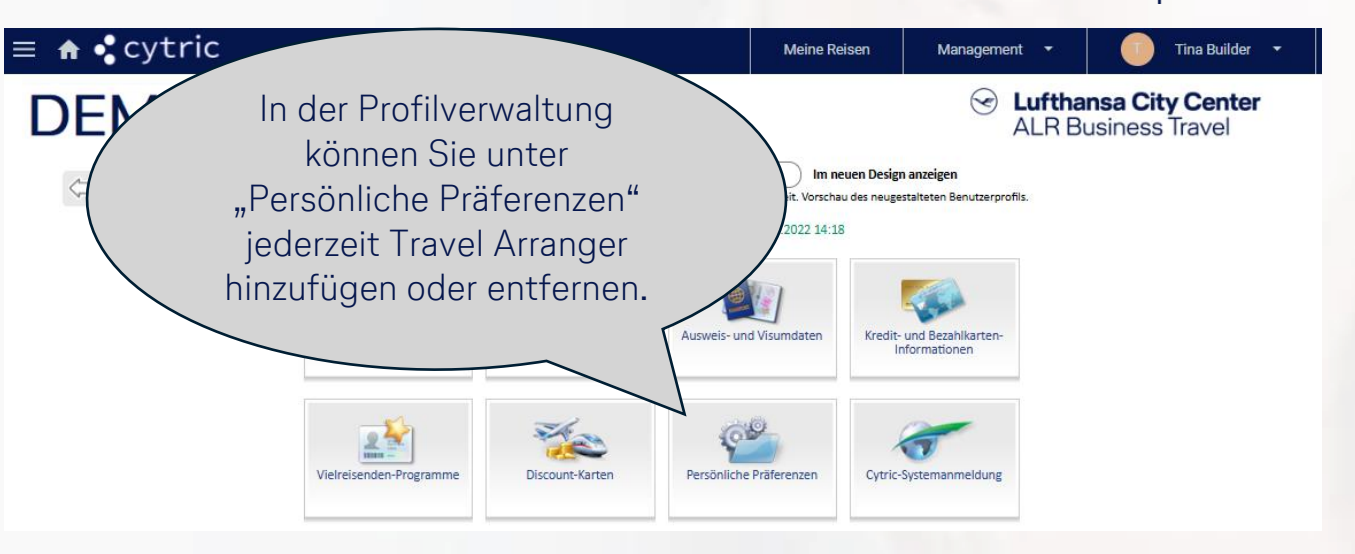

#### Travel Arranger auswählen

| Mein Benutzerprofil        | Auf dieser Seite wählen Sie die Benutzer aus, die für Si<br>Vornamen, Nachnamen oder die E-Mail-Adresse ein ur<br>Felder leer. | 2 als Travel Arranger buchen können. Geben Sie den Benutzernamen,<br>Id klicken Sie auf "Benutzer finden". Für eine systemweite Suche lassen Sie die |  |
|----------------------------|----------------------------------------------------------------------------------------------------|----------------------------------------------------------------------------------------------------|--|
| Persönliche Präferenzen    | Aktive Travel Arranger                                                                                                    |                                                                                                    |  |
| Travel Arranger auswählen  | Derzeit sind keine Einstellungen gespeichert.                                                                                  |                                                                                                    |  |
| Identifikation für Tickets |                                                                                                    |                                                                                                    |  |
|                            | Finden Travel Arranger                                                                                                    |                                                                                                    |  |
|                            | Benutzername:                                                                                                    |                                                                                                    |  |
|                            | Vorname:                                                                                                    |                                                                                                    |  |
|                            | Nachname:                                                                                                    |                                                                                                    |  |
|                            | E-Mail:                                                                                                    |                                                                                                    |  |
|                            | Standort:                                                                                                    | Alle Standorte 🗸                                                                                                    |  |
|                            | Abteilung:                                                                                                    | Alle Abteilungen 🗸                                                                                                    |  |

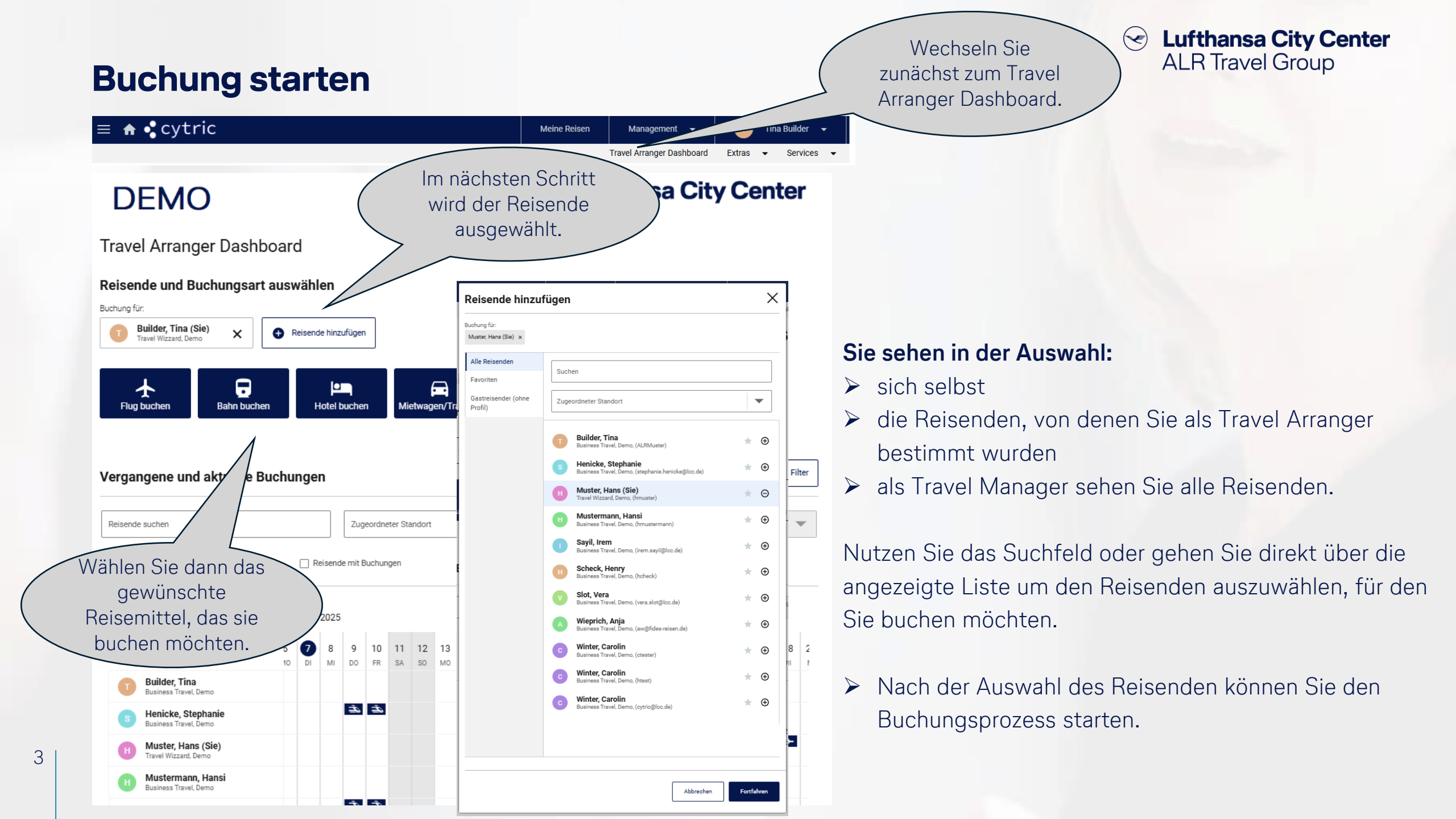

### **Buchungsübersicht**

4

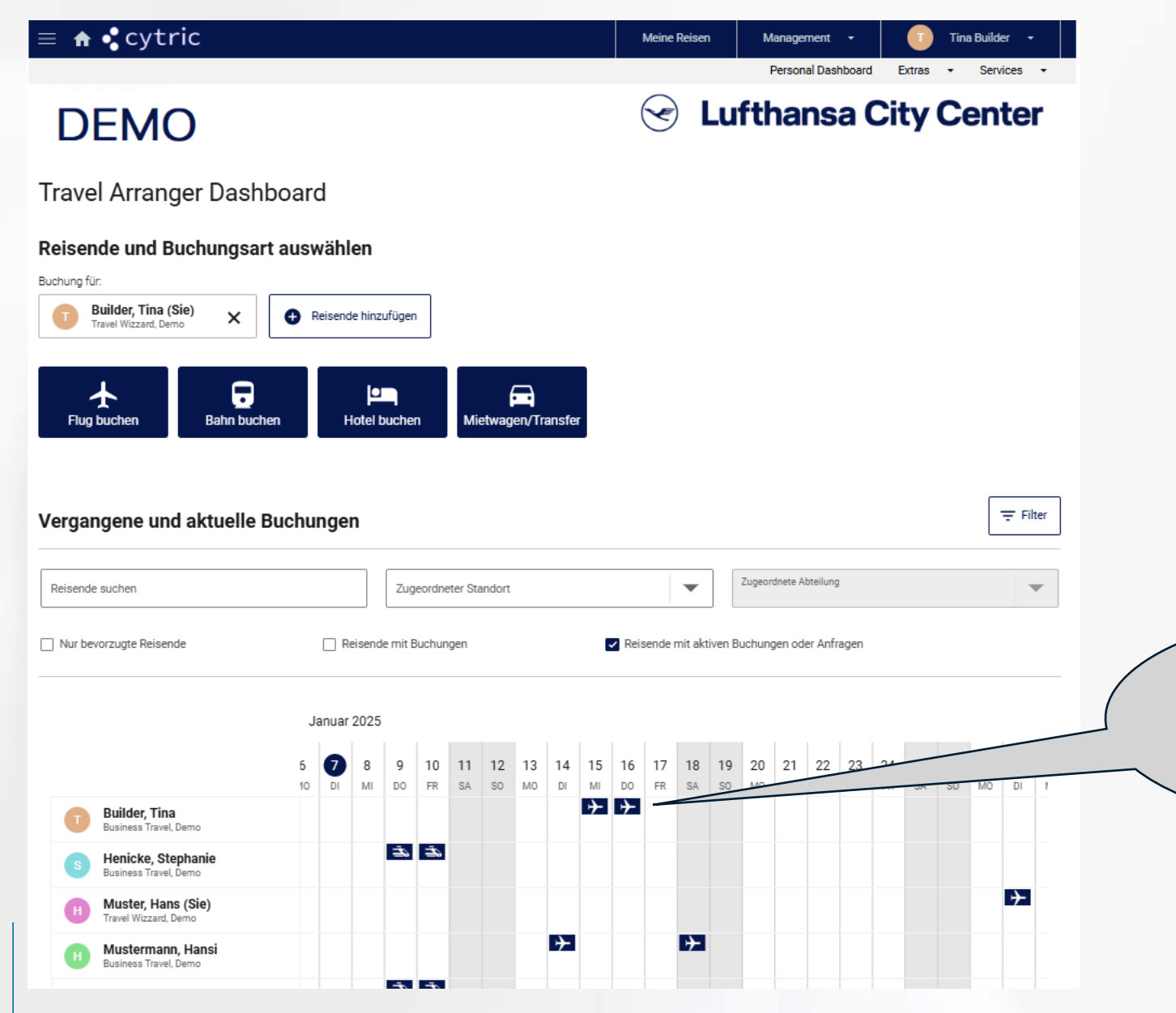

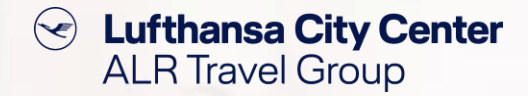

- Auf dem Travel Arranger Dashboard sehen Sie Ihre eigenen Reisen und auch Reisen von Kollegen, für die Sie als Travel Arranger freigeschaltet wurden.
- Die Suchfelder und Filter erleichtern Ihnen das Aufrufen eines bestimmten Vorgangs.

Über die Icons der einzelnen Reiseleistungen gelangen Sie direkt in die jeweilige Buchung.

### Profilverwaltung

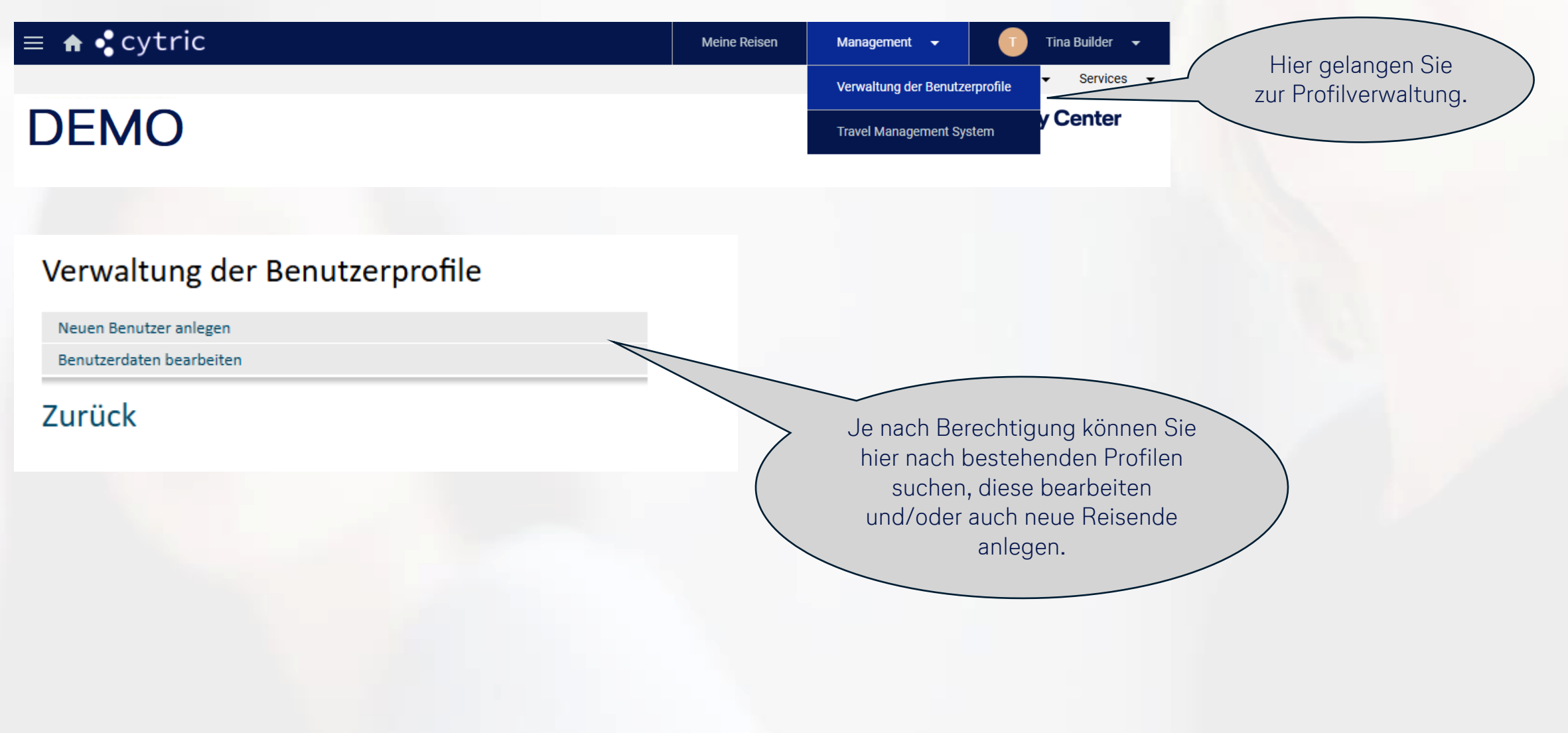

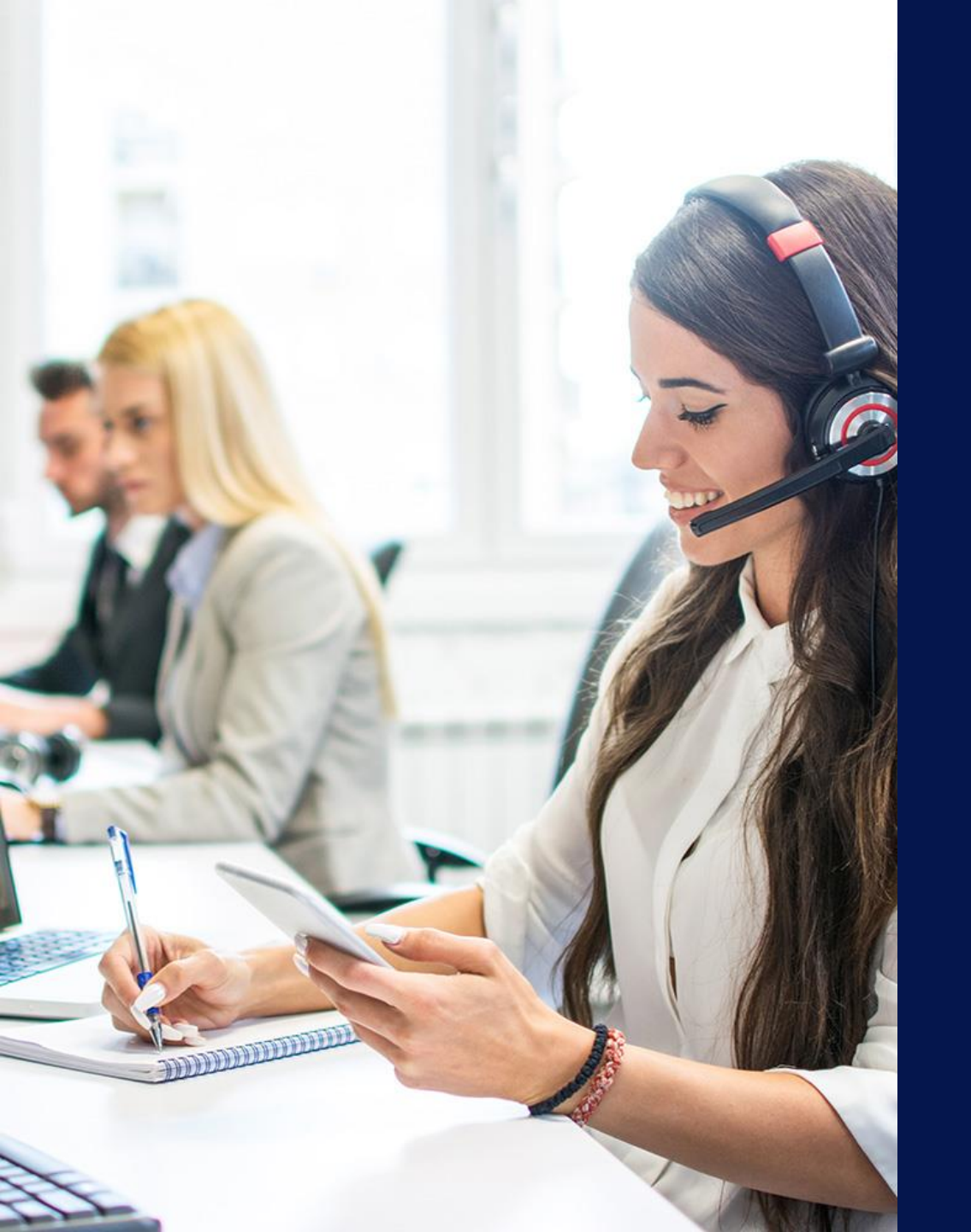

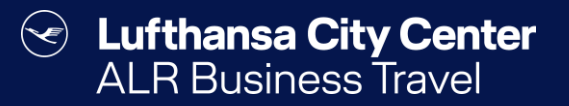

## Kontakt

### Content ALR Travel Group

### Kontakt

# Haben Sie Fragen oder Anregungen rund um Cytric?

Das Online Solutions Team steht Ihnen gerne zur Verfügung.

- **%** +49 89 286611 600
- ✓ <u>onlinesolutions@lcc-alr.de</u>

#### **Die Abteilung Online Solutions**

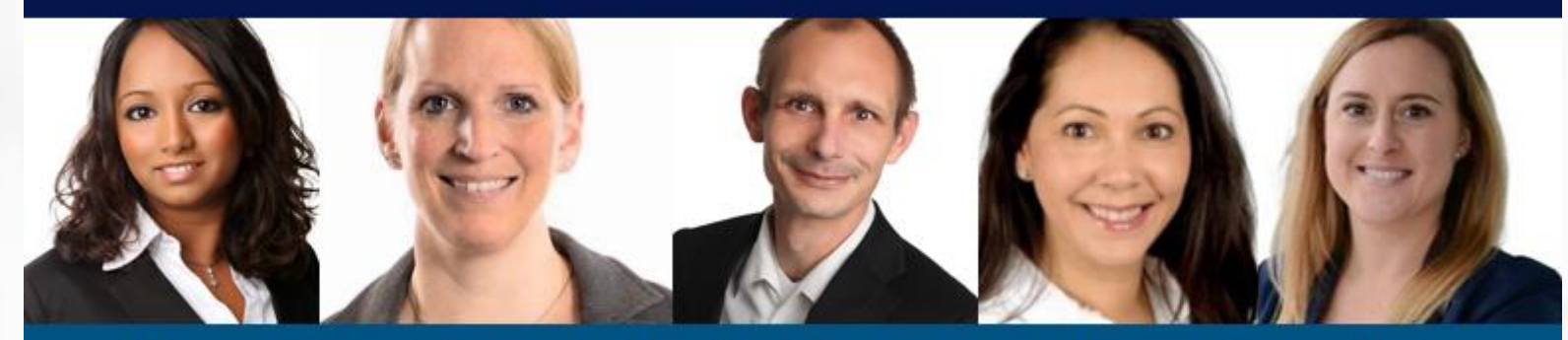

Melanie Englisch, Simone Hobler, Frank Raisch, Intissar Hummel, Annika Blank